## TUTORIEL www.intratone.info

Les plages horaires permettent de définir un comportement selon les heures de la journée. Elles peuvent être utilisées sur des badges, des codes, pour définir un accès libre et bien d'autres choses.

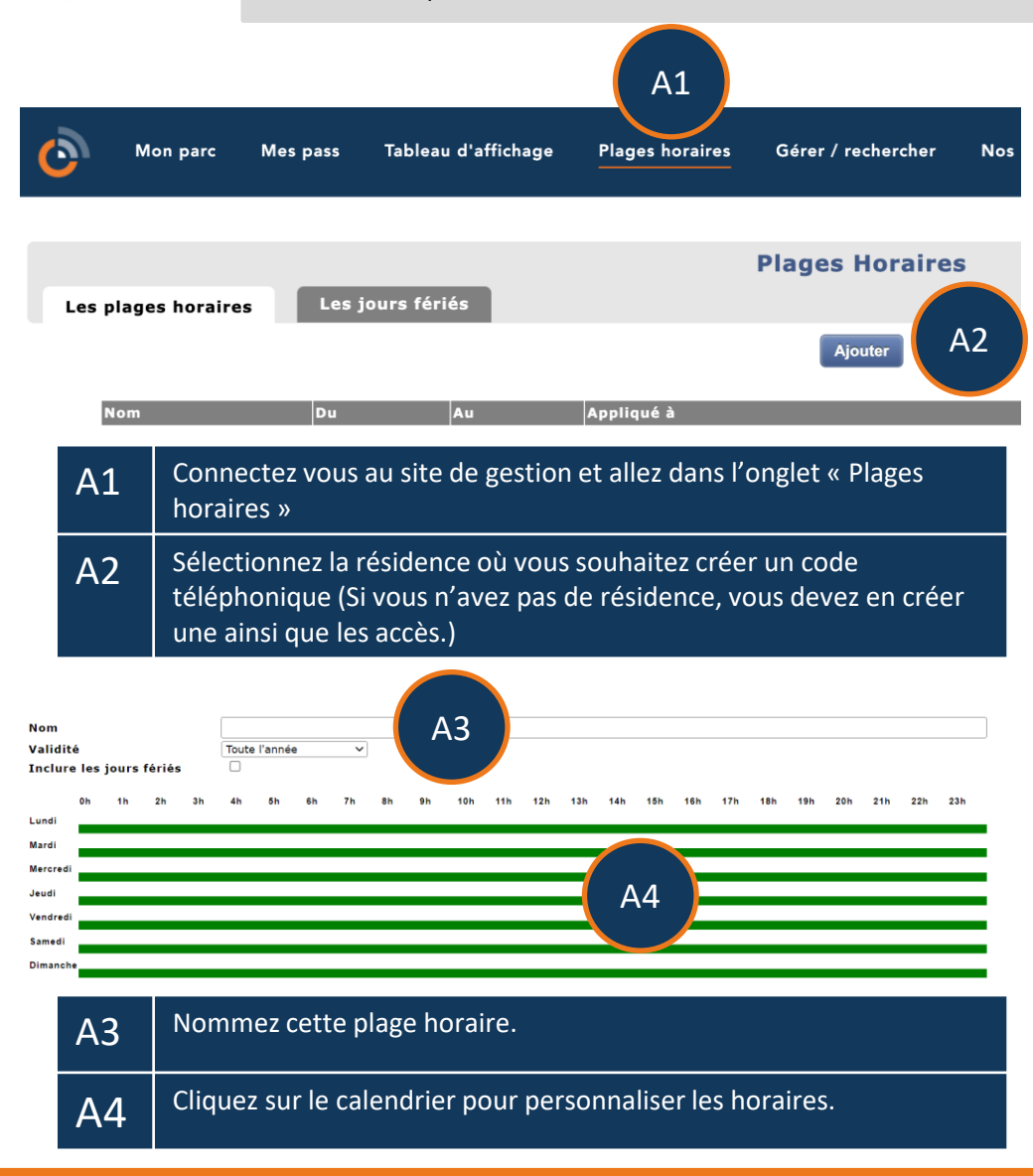

## Les plages horaires

## Les plages horaires

## Définition de la semaine

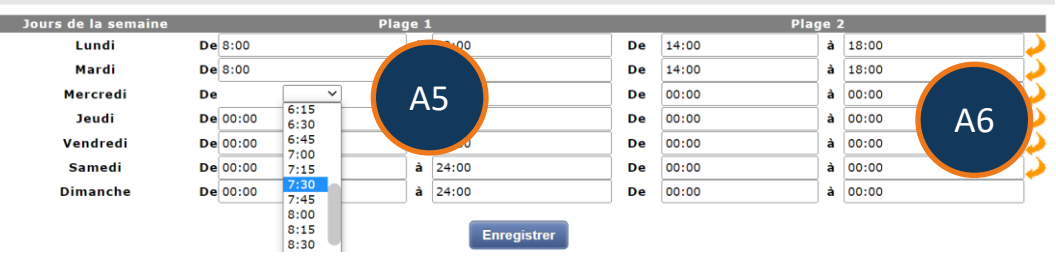

| Sélectionnez les heures souhaitées chaque jour. Vous pouvez définir<br>4 profils différents sur la semaine. (Par exemple, de 8h à 12h le lundi<br>mardi et mercredi, de 10h à 14h le jeudi, de 12h à 16h le vendredi<br>et toute la journée le samedi dimanche.). |
|----------------------------------------------------------------------------------------------------|
| ,                                                                                                    |
|                                                                                                    |

Les flèches permettent de copier une journée sur le lendemain.

A6

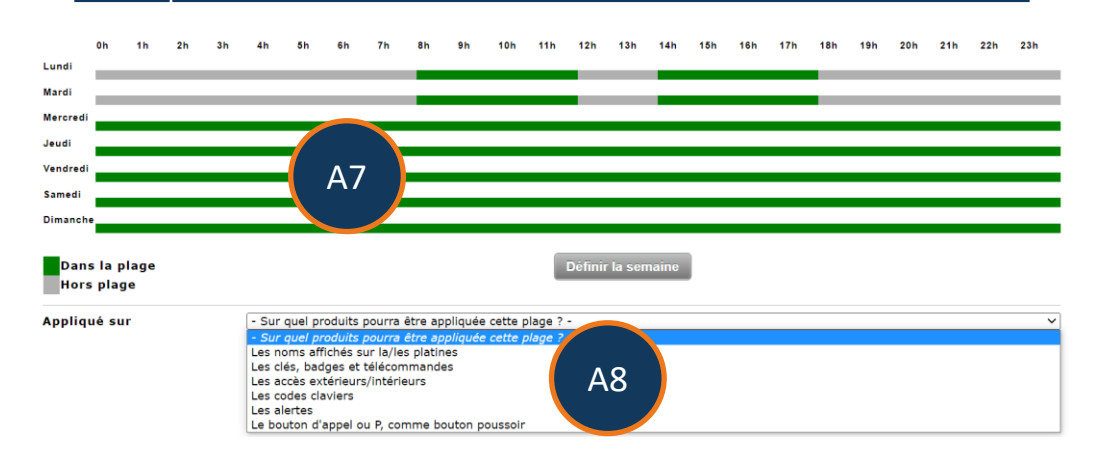

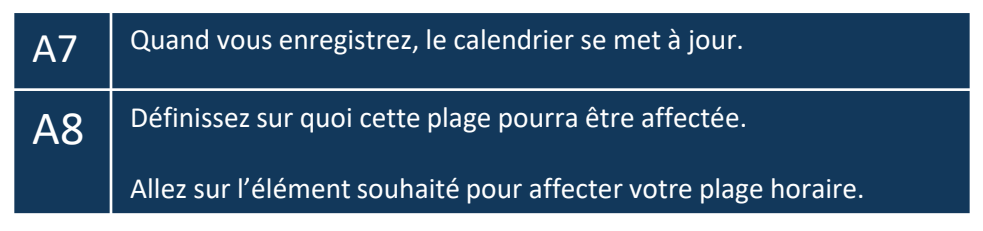